# 统一客户专区账号管理指引

操作路径:统一客户专区(biz.sscc.com)-用户管理-账号管理

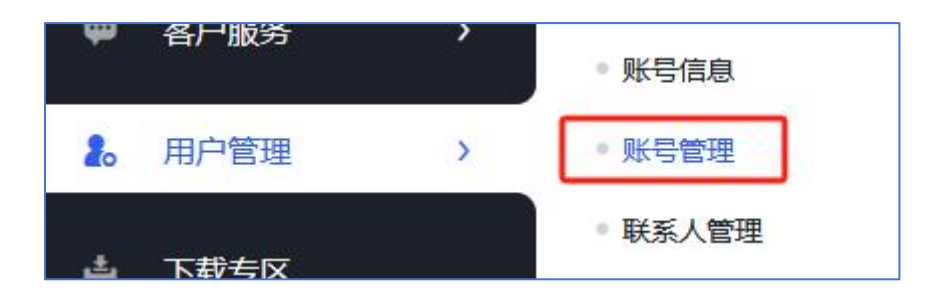

公司管理员可进行账号管理,账号管理涵盖了账号查询、新增、 编辑、密码重置、授权以及禁用等多项功能。

### 一、账号查询

账号查询支持根据用户名、姓名、手机号码、电子邮箱以及是否为管理员等五个条件进行筛选。

| 用户名   |    | 姓名         | 手机   |           | 邮箱    |           |
|-------|----|------------|------|-----------|-------|-----------|
| 是否管理员 | 全部 | •          |      |           |       | C 重置 Q 直向 |
|       | 全部 |            |      |           |       |           |
| + 新增  | 문  |            |      |           |       |           |
| (中平)  |    | <b>王</b> 初 | #F35 | 户田任本 计行任本 | 显态绘描品 | 1日小日      |

#### 二、账号新增

点击"新增"按钮后,将弹出一个窗口,要求填写账号的基本信息,包括用户名、姓名、手机号码以及电子邮箱。

| 用户名   |        | 姓名    |                       | 手机 |      |      | 邮箱    |               |
|-------|--------|-------|-----------------------|----|------|------|-------|---------------|
| 是否管理员 | 全部     | 新増    |                       | ×  |      |      |       | C 重置          |
| + 新增  |        | *用户名: | 请输入<br>姓名长度最多不能超过50个字 |    |      |      |       |               |
| 勝告    | 用P8 姓名 | *手机:  | 调输入                   |    | 眉用状态 | 认证状态 | 是台管埋员 | BRI'F         |
|       |        | *8544 | 词称输入<br>取3)种          | 趱  |      |      |       | 共0条记录 15条/页 ∨ |

账号创建后,默认的"启用状态"将显示为"未激活"。新账号的持有人需点击登录邮箱接收到的激活链接进行账户激活。如果用户 未能收到激活邮件,可联系管理员进行"重发激活邮件"操作,向用 户重新发送激活邮件。

| +  | 新增  |    |    |      |        |      |       |          |
|----|-----|----|----|------|--------|------|-------|----------|
| 序号 | 用户名 | 姓名 | 手机 | 由日和前 | 启用状态 🔺 | 认证状态 | 是否管理员 | 操作       |
| 1  |     |    |    |      | 未激活    | 已认证  | 否     | 编辑重发激活邮件 |

用户点击激活链接跳转至账号激活界面,完成密码设置以及验证码验证后即可成功激活账号。

| 用户名:   | ave:                 |       |
|--------|----------------------|-------|
| *密码:   | 至少8位,由大小字母、数字和特殊字符组成 |       |
| *确认密码: | 至少8位,由大小字母、数字和特殊字符组成 |       |
| 验证码:   | 请输入                  | 获取验证码 |
|        |                      |       |

## 三、账号授权

已激活的账号,管理员可点击"授权"按钮,为普通用户分配权

限,在权限选择的界面勾选对应的工作组,确认无误后点击提交即可。

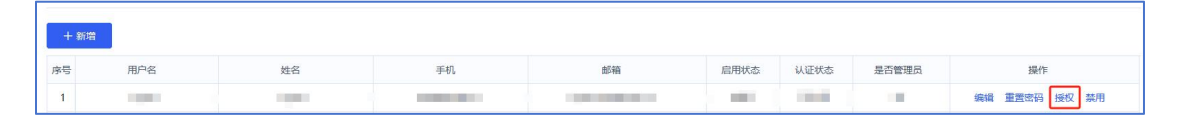

| 权限选择              | ×                 |
|-------------------|-------------------|
| 统一客户专区认证          |                   |
| 统一专区认证用户组         | 深市交易通信业务组         |
| 区块链业务申请工作组        | 通信服务业务申请工作组       |
| FDEP业务申请(生产环境)工作组 | 数据中心业务申请工作组       |
| 收费系统工作组           | FDEP业务申请(测试环境)工作组 |
|                   |                   |
|                   |                   |
|                   | 取消 提交             |

# 四、密码重置

如果用户忘记了统一客户专区账号的登录密码,可以在专区首页 点击"忘记密码"进行密码重置。此外,管理员也有权限进行密码重 置操作。一旦密码被重置,系统自动将新密码发送至用户的手机号码。

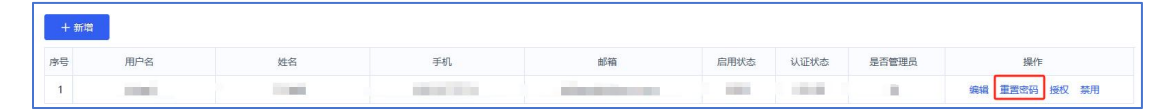

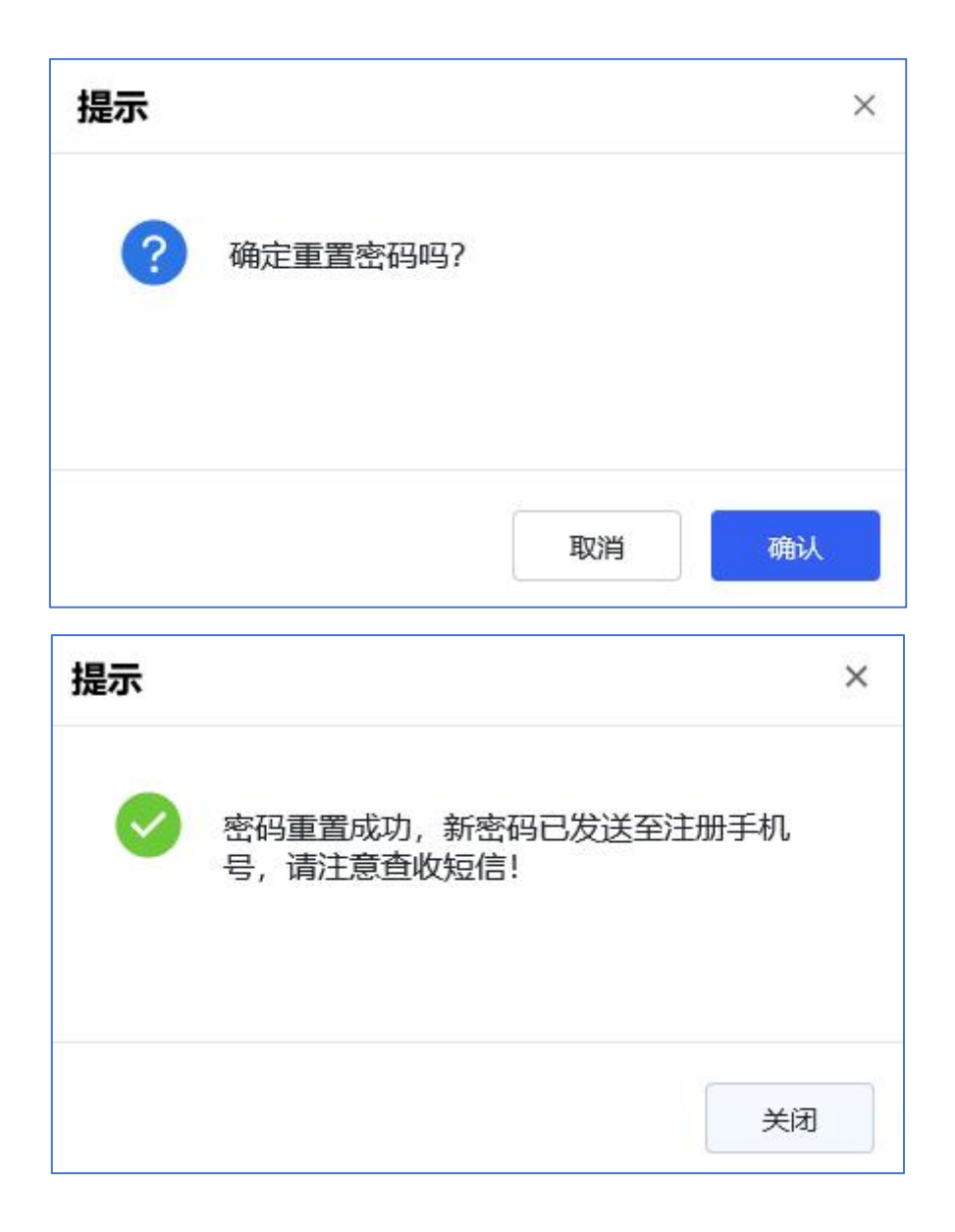

# 五、账号禁用

若账号已不再使用,管理员有权将账号禁用,禁用后的账号,如 需继续使用,也可以重新启用。

| + 新埠 | •   |      |    |                    |      |      |       |             |
|------|-----|------|----|--------------------|------|------|-------|-------------|
| 序号   | 用户名 | 姓名   | 手机 | 邮箱                 | 启用状态 | 认证状态 | 是否管理员 | 操作          |
| 1    | 100 | 1000 |    | - Hereiter auf der |      | 1000 | 10    | 编辑重置密码授权 禁用 |

| 禁用账号                         |                           |                                | ×           |
|------------------------------|---------------------------|--------------------------------|-------------|
| ◎ 离职禁用                       | 〇 其他                      | 禁用原因                           |             |
| 账号禁用后,该用户将无法<br>联盟等平台,若仅需取消約 | \$登录深证通统—客户<br>转—客户专区权限,可 | 专区、深交所网上业务平台、<br>直接取消授权。确认继续禁用 | 深交所产品<br>]? |
|                              |                           | 取消                             | 提交          |

| + \$55 | 9                                                                                                    |      |    |                       |      |      |       |    |
|--------|----------------------------------------------------------------------------------------------------|------|----|-----------------------|------|------|-------|----|
| 序号     | 用户名                                                                                                    | 姓名   | 手机 | 自時福                   | 启用状态 | 认证状态 | 是否管理员 | 操作 |
| 1      | Contraction of the local sectors of the local sectors of the local secto | 1000 |    | and the second second | 禁用   | 已认证  | 否     | 启用 |